### **DIRECT SERVICE NOTES**

 After notes are migrated from CG-InSyst to CG-SmartCare, they will be in the Pending Services List on the Home page of the author, will have a service # starting with 5 and a blue dot. All migrated notes will have the status of Draft to indicate that work is needed to adapt to the new CalAIM procedure codes and billing formats. To Edit the note, click on the service # or the blue dot to move to the View Service Screen.

| s Client Shortcuts | Serv     | ice #s starting with 5<br>Blue dot indicates | were from CG-InSyst.<br>are are editable |           |           | Click on Service # c<br>to start e | or blue dot to view<br>editing. |
|--------------------|----------|----------------------------------------------|------------------------------------------|-----------|-----------|------------------------------------|---------------------------------|
| ending Servic      | es       |                                              |                                          | _         |           |                                    | 346 Results                     |
| Svc #4 (1)/ Gsr #  | Client # | Client Name                                  | Provider                                 | Date      | Template  | Procedure (2) Sort                 | Reviewer 💎                      |
| 5701171            |          |                                              | EDEN MHS ADU                             | 7/11/2023 | Physician | 99214 E/M ES O Draft               | > ~ 0                           |
| 5701200            |          |                                              | EDEN MHS ADU                             | 7/11/2023 | Physician | (99212-9921                        | 0                               |
| 5701234            |          |                                              | EDEN ADULT ME                            | 7/11/2023 | Physician | 99213 E/M ES O Draft               | 0                               |
| 5701378            |          |                                              | EDEN MHS ADU                             | 7/11/2023 | Physician | 99214 E/M ES O Draft               | Ő                               |
| 5701416            |          |                                              | EDEN MHS ADU                             | 7/11/2023 | Physician | MEDICATION O Draft                 | ŏ                               |
| 5701523            |          |                                              | EDEN ADULT ME                            | 7/11/2023 | Physician | 99214 E/M ES O Draft               | 0                               |
| 5701529            |          |                                              | EDEN ADULT ME                            | 7/11/2023 | Physician | MEDICATION O Draft                 | Ő                               |
| 5701581            |          |                                              | EDEN MHS ADU                             | 7/11/2023 | Physician | MEDICATION O Draft                 | Ō                               |
| 5701598            |          |                                              | EDEN MHS ADU                             | 7/11/2023 | Physician | 99214 E/M ES O Draft               | Ō                               |
| 5701606            |          |                                              | EDEN MHS ADU                             | 7/11/2023 | Indirect  | 695 - Paid Tim                     | Ö                               |
| 5702176            |          |                                              | OAKLAND ADUL                             | 7/12/2023 | Physician | MEDICATION O Draft                 | 0                               |
| 5702180            |          |                                              | OAKLAND ADUL                             | 7/12/2023 | Physician | MEDICATION O Draft                 | Ō                               |
| 5702267            |          |                                              | EDEN MHS ADU                             | 7/12/2023 | Physician | 99214 E/M ES O Draft               | 0                               |
| 5702368            |          |                                              | EDEN MHS ADU                             | 7/12/2023 | Physician | 99214 E/M ES O Draft               | 0                               |
| 5702396            |          |                                              | OAKLAND ADUI                             | 7/12/2023 | Physician | CG INFORMA O Draft                 | 0                               |

 Note the procedure code, service location, duration and if there are any add-on codes on the migrated notes before proceeding to Edit. Then click "Edit Service" on the bottom right of the screen.

| Clinicians Gateway                                                    |                                                                                  |                            | View Dr                               | aft Service                                          |                         | ſ                         | Clients 🗸                              |
|-----------------------------------------------------------------------|----------------------------------------------------------------------------------|----------------------------|---------------------------------------|------------------------------------------------------|-------------------------|---------------------------|----------------------------------------|
| Welcome:                                                              |                                                                                  |                            |                                       |                                                      |                         | Home                      | Menu 👻 Log out                         |
| Individual Service (57<br>Progress Note                               | 01171), Primary Clinician                                                        | has can it of              | Type: Physician's                     |                                                      |                         |                           |                                        |
| Client:<br>Provider:<br>Procedure:<br>Service Location:<br>Emergency: | EDEN MHS ADULT SERVI<br>99214 E/M EST OP MOD (<br>Office Mode of Delivery:<br>No | CE TEAM 1<br>COMPL 25M     | Notice the code,<br>and if there is a | ocation, duration<br>in add-on code                  |                         | Med. Compliant: N/A       | Service 7/11/2023<br>Side Effects: N/A |
| Role                                                                  | Staff #                                                                          | Staff Name                 | Preferred Name NPI                    |                                                      | Z                       | Time                      | Approved                               |
| Primary Clinician                                                     |                                                                                  | 1                          |                                       | Service<br>Travel<br>Documentation<br>Clinician time |                         | 00:39 Edit                |                                        |
| Additional E/M, Psych<br>Interactive Complexity                       | otherapy or Crisis Minutes: No<br>:: Not Present                                 | ne 2nd FF/Contact/E-M Time | x                                     |                                                      |                         |                           |                                        |
| Cancel                                                                |                                                                                  |                            |                                       | Default Summary                                      | Custom Summary Print St | pell Check Delete Service | Edit Service Archive                   |

### 3. Update the billing details

- a. A new code must be chosen on each note. The \* indicates that the displayed code came from InSyst. It needs to be re-chosen to get a SmartCare code ID in the CG-SmartCare database.
- b. <u>Reference the CPT code guidance from ACBH QA and BBS units</u> for which codes are allowed for your staff type and for code combinations that cannot be used on the same day (lock-outs). CPT Code training and code charts can be found on the Providers Website in the Quality Assurance Training page. <u>ACBH Providers Website Quality Assurance Training (acbhcs.org)</u> Some restrictions have not yet been applied in SmartCare so they are not available yet in CG.
- c. Verify the Service Location. SmartCare has different choices, so it may need to be changed.
- d. Add Mode of Delivery
- e. Verify or add the Principal Diagnosis
- f. A Service Start of midnight was defaulted. You may leave it or update it as you wish.
- g. The service Duration may need to be spread across the Duration, Travel and Documentation fields.
- h. Sometimes the new primary Procedure Code accepts less time than the old code. If the new primary code doesn't allow the amount in the service duration, you will get an error message when you try to Submit, Save as Pending, or Finalize.
- i. You may need an Add-On code. Is so, spread the service Duration across the primary and add-on codes.

| Service #: 5701171 Title: Physician's Progress Note                                                                                                    | Potential Harm:                                                                                                    | <b>S</b> |
|----------------------------------------------------------------------------------------------------|----------------------------------------------------------------------------------------------------|----------|
| Number       Last Name       First Na         Client:       •       •         Procedures:       *99214 E/M EST OP MOD COMPL 25M         Service Location:       Office (Primary)         Mode of Delivery:       (Select One) •         Med. Compliant:       N/A •         Side Effects:       N/A •         Emergency?       •         Principal Diagnosis:       F25.1 *         Schizoaffective disorder, depressive       •         Billing time       •         Provider:       EDEN MHS ADULT SERVICE TEAM 1 (0112T1)         Image:       •         Notice:       •         Image:       •         Image:       •         Image:       •         Provider:       •         EDEN MHS ADULT SERVICE TEAM 1 (0112T1)       •         Image:       •         Image:       •         Image:       •         Image:       •         Image:       •         Image:       •         Image:       •         Image:       •         Image:       •         Image:       •         Image:       • | Service date: 07/11/2023<br>Client opened: 1/11/2012<br>Update the code. The *<br>indicates that this is the<br>old In Syst code<br>Update the Location if needed since new types exist for CalAIM<br>Add Mode of Delivery<br>Verify or Add Principal Diagnosis<br>e type<br>Verify or Add Principal Diagnosis<br>e type<br>Service Start: 12:00 AM<br>Duration: 00:39<br>Travel Time: 00:00<br>Existribute the duration across the three time<br>fields as appropriate.<br>tew primary codes may result in some duration<br>shifting to an Add-on code<br>Add Additional Clinician Time: 00:00<br>Add Additional Clinician Time: 00:00<br>Clinician Time: 00:00<br>Clinician Time: 0 | D):39    |
| -Care Team Members                                                                                                    | 0 Res                                                                                                    | sult     |
| Name     Company       No Records     View: 10 ▼                                                                                                    | Phone     Role     Removal Date       << First) < Prev                                                                                                    |          |
| Additional E/M, Psychotherapy or Crisis Minutes: None Interactive Complexity: Not Present                                                                                                    | 2nd FF/Contact/E-M Time:                                                                                                    |          |

Add the Primary code duration + the Add-On code duration to calculate the Contact Time duration.

| Billing time                                                                                                    |                                                                                                    |                           |
|----------------------------------------------------------------------------------------------------|----------------------------------------------------------------------------------------------------|---------------------------|
| Primary Clinician 10904 - Peterson, Camille E ▼<br>Provider: VALLEY ADULT MEDICATION ONLY (0132M1)                                         | Service St                                                                                             | art: 12:00 AM             |
|                                                                                                    | The new Primary procedure code might allow                                                             | on: 00:15                 |
|                                                                                                    | less time so you may need to split the time<br>across the primary and an add-on code Travel Tir        | ne: 00:00                 |
|                                                                                                    | 15 min Primary + 14 min Add-on = 39 minutes Documentation Tir                                          | ne: 00:00                 |
|                                                                                                    | c                                                                                                    | linician Time: 00:15      |
|                                                                                                    |                                                                                                    | Add Additional Clinicians |
|                                                                                                    | V                                                                                                    |                           |
| Add-on Codes: G2212 Prolonged E/M (each add'l 15min)                                                                                       | Add-On Time: 00:14 Enter the total duration for the add-on code. Uni                                   | its will be calculated.   |
| Interactive Complexity: None                                                                                                    |                                                                                                    |                           |
| Instructions and Pre-Existing Diagnoses                                                                                                    |                                                                                                    |                           |
| Respond to problems/goals/objectives of treatment plan and sign<br>functioning. If there is little progress, include an explanation of the | and symptoms related to diagnosis. Include treatment interventions and address ch<br>limited progress. | anges in the client's     |
|                                                                                                    | Episode Diagnosis Informatio                                                                           | <u>n</u>                  |
| Primary FF/Contact/E-M Time: 00:39 Services were provided in                                                                               | English   Primary Secondary Tertiary ICD-10:                                                           | SU GMC                    |
| by U interpreter                                                                                                    | or U clinician DSM 5:                                                                                  |                           |

4. <u>Move to Finalization</u>: After making changes to the billing header, process as your program normally does. Either Submit for Review, Save as Pending, or Finalize.

|        | After making changes move to Submit for<br>Approval, Save as Pending, or Finalize as<br>you usually do depending on your program |                | Submit          | te is complete. | >        |
|--------|----------------------------------------------------------------------------------------------------|----------------|-----------------|-----------------|----------|
| Cancel | Spell Check Sav                                                                                                    | e and Continue | Save as Pending | Save as Draft   | Finalize |
|        |                                                                                                    |                |                 |                 |          |

#### **HELPFUL HINT:**

Use the Home and End keys on your keyboard to quickly move to the top or bottom of a screen or to the top or bottom of a drop-down menu.

• When you first land on the View Draft Service screen, hit "End" key to fly to the bottom of the screen where the Edit button is.

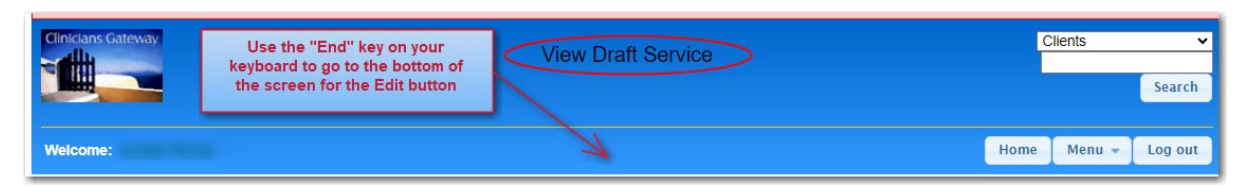

In a drop-down menu, hit the "Home" key on your keyboard to go to the top of the list.

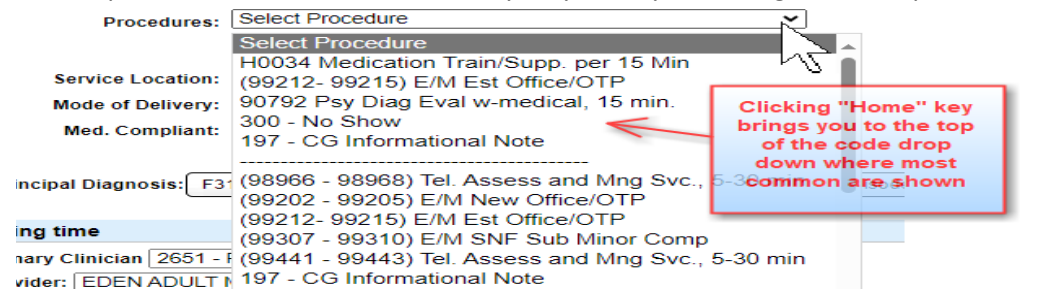

## **INDIRECT SERVICE NOTES**

Indirect Services are processed in the same manner as Direct Service notes, but with fewer fields.

1. Click on the blue dot or the Service # to View the Note.

| Notes Client Shortcuts                         |          |             |              |           |           |                 |         |             |
|------------------------------------------------|----------|-------------|--------------|-----------|-----------|-----------------|---------|-------------|
| Pending Service                                | es       |             |              |           |           |                 |         | 346 Results |
| — Svc # <sup>4</sup> / <sub>2</sub> ↓(1) Gsr # | Client # | Client Name | Provider     | Date      | Template  | Procedure 2 (2) | Sort    | Reviewer 💎  |
| 5710954                                        |          |             | OAKLAND ADUL | 7/21/2023 | Physician | MEDICATION      | O Draft | 0           |
| 5710957                                        |          |             | OAKLAND AD M | 7/21/2023 | Physician | MEDICATION      | O Draft | 0           |
| 5711177                                        | 1.00     |             | OAKLAND LEVE | 7/21/2023 | Physician | 99214 E/M ES    | O Draft |             |
| 5711218                                        | _        |             | OAKLAND ADUL | 7/21/2023 | Indirect  | Paid Time Off   | O Draft | A 0         |

2. Note the Procedure, Location, and Time (Sometimes the Procedures don't get displayed on the edit screen. If the procedure doesn't forward to the edit screen, you can arrow back to see it.)

| Indirect Service (571121                     | 18) Primary Clinician:                                               | 10000.0010001      | ype: Indirect Note |            |        |            |
|----------------------------------------------|----------------------------------------------------------------------|--------------------|--------------------|------------|--------|------------|
| Provider:<br>Procedure:<br>Service Location: | OAKLAND ADULT SERVICE TE.<br>Paid Time Off<br>Home Mode of Delivery: | AM 2               |                    |            |        |            |
| Emergency:<br>Pregnant/Post-Partum:          | No<br>No                                                             |                    |                    |            |        |            |
| Role                                         | Staff #                                                              | Staff Name         | Preferred Name     | NPI        |        | Time       |
| Primary Clinician                            | 2651                                                                 | Roxas, Luisito, MD |                    | 1295713386 | Travel | 00:30 Edit |

3. Click Edit Service

| Cancel | Default Summary Custom Summary Print Spell Check Delete Sen | ce Edit Service | Archive Approve Addendum |
|--------|-------------------------------------------------------------|-----------------|--------------------------|
|        |                                                             | $\sim$          |                          |

4. Verify and update the billing data for Procedure and Location. The time is not editable.

| Number Last Name First Name Client: Unknown                                    | Reselect the Procedure                                                                       |                            |
|--------------------------------------------------------------------------------|----------------------------------------------------------------------------------------------|----------------------------|
| Procedures: Select Procedure                                                   | Carefully check the Service Location,<br>options have changed. Mapping may not<br>be correct | Service Date: 07/21/2023   |
| Reporting Unit:OAKLAND ADULT SERVICE TEAM 2<br>Primary Clinician:Roxas Luisito | Optional Field Prin                                                                          | nary Clinician Time: 00:30 |

5. <u>Move to Finalization</u>: After making changes to the billing header, process as your program normally does. Either Submit for Review, Save as Pending, or Finalize.

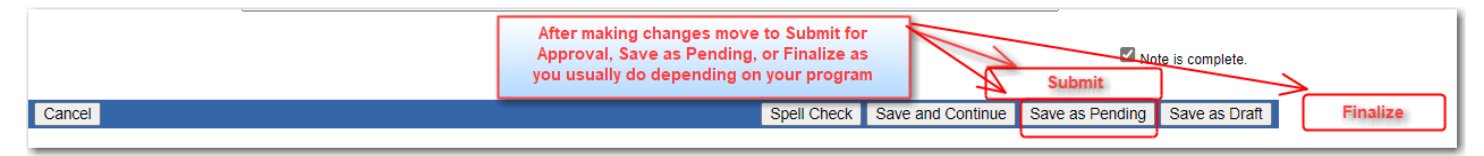

# **CLIENTS WHO WERE REGISTERED IN INSYST AFTER THE CUT-OFF DATE:**

Clients were last migrated from InSyst to SC on 7/27/23. Providers were informed that clients should no longer be registered in InSyst. A few clients were registered and opened in InSyst after the cutoff date. Those clients IDs and enrollments do not exist in SmartCare and therefore also do not exist in CG-SC.

- When the InSyst client IDs and enrollments do not exist in CG-SmartCare, their notes will migrate but the client ID # will not be included on the note.
- The clients will need to be registered in SmartCare to obtain an SC client ID # and enrolled in the program.
- Those IDs and enrollments will then transfer to CG-SC.
- After the new SmartCare client ID # and program enrollment has transferred to CG-SC, clinicians will need to find the notes in in CG-SC and add the new SmartCare client ID # using the ellipsis button

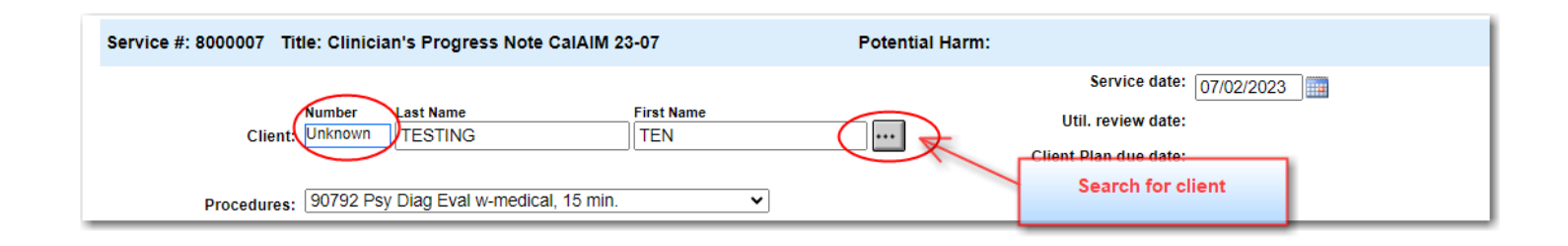

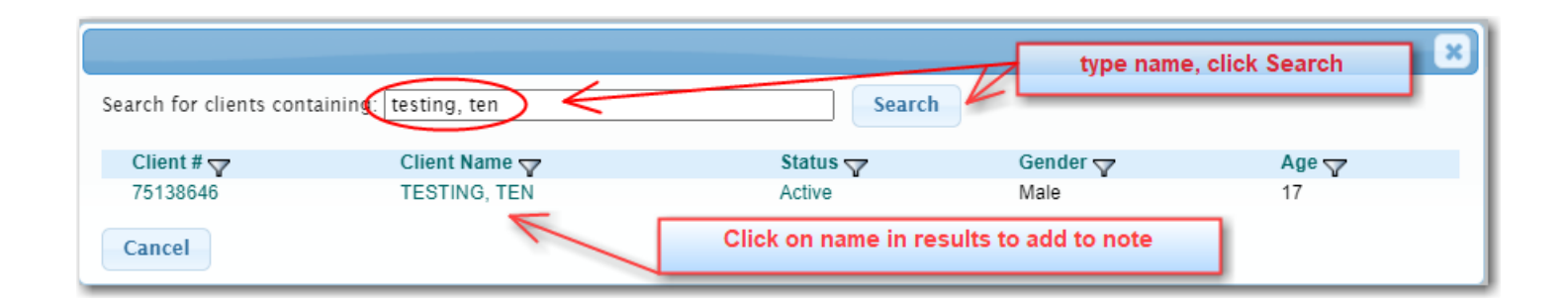

# NOTES BY STAFF WHO HAVE LEFT YOUR ORGANIZATION:

We are researching a possible solution for notes that were completed by a staff person who has left your organization. We will post a separate notice when the issue has been resolved.